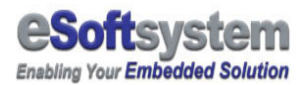

# ModView 1.0 Quick Start

# EKAN ME-100M

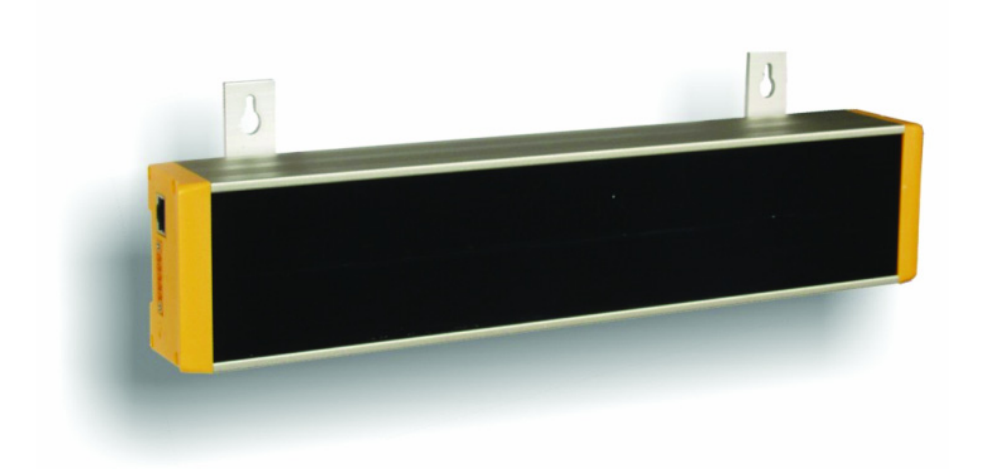

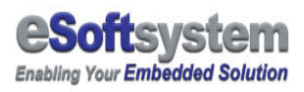

# **Contents**

| BEFORE YOU BEGIN                                   | 3  |
|----------------------------------------------------|----|
| CD-ROM CONTENT:                                    | 3  |
| CHECK EKAN ME-100M ITEMS                           | 4  |
| CHAPTER 1 EKAN ME-100M HARDWARE SETUP              | 5  |
| 1-1 HARDWARE INSTALLATION                          | 5  |
| 1-2 CONNECT WITH DEVICE                            | 9  |
| Connecting with HMI/SCADA                          | 9  |
| Connection with WinCon-8000 (OPC)1                 | 1  |
| Connection with ISaGRAF (7188EG)1                  | 2  |
| CHAPTER 3 EKAN ME-100M SOFTWARE1                   | 3  |
| 3-1 MODVIEW MESSAGE SOFTWARE INSTALLATION          | 3  |
| 3-2 Start ModView message editor 1                 | 5  |
| 3-3 MODBUS ADDRESS SETTING 1                       | 7  |
| 3-4 MESSAGE WITH VARIABLE                          | 8  |
| CHAPTER 4 SYSTEM CONFIGURATION USING WEB INTERFACE | 2  |
| APPENDIX A EKAN FIRMWARE UPDATE/MAINTAIN           | 4  |
| A-1 7188xw program introduction2                   | 25 |
| A-2 RESTORE SYSTEM FIRMWARE ON EKAN ME-100M2       | :6 |
| A-3 TROUBLE SHOOTING                               | 9  |
| ABOUT ESOFTSYSTEM CORP                             | 0  |

| REGISTRATION CODE: |
|--------------------|
| IP Address:        |
| COM port setting:  |

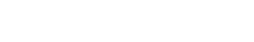

www.esoftsystem.com

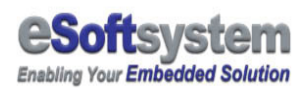

# Before you begin

Please check your computer equipped with RS-232 and Ethernet interface connector, and your computer is running Windows 98 or later version.

If your computer don't have RS-232 connector

Some of the new computer don't equipped with RS-232 communication port. If your computer has USB port, you can try to find a USB to RS-232 cable from nearby computer shop.

# **CD-ROM content:**

There are three folder in the CD-ROM:

- Document: include message editor document and Script document
- □ **Bin:** Include binary firmware for EKAN ME-100M
- Sample: Include MODBUS master connection sample for EKAN ME-100M. And an ocx sample for message upload/download.
- Message editor: ModView message editor could help you automatically generate script for message display control. You also could use this program to upload/download message.

Following document could also be found at CD-ROM **document** folder:

**ModView message editor manual:** How to use the message editor to edit/upload/download message. And use MODBUS master (client) to connect EKAN ME-100M.

**ModView script manual:** ModView have its own script syntax. This document will teach you to create complex message and script out let by using MODVIEW script.

#### **Check EKAN ME-100M Items**

EKAN package including following items:

- □ EKAN LED display master module
- □ RJ45 to RS-232 connector cable
- □ ModView message editor software driver CD-ROM
- □ Quick Start guide

Please contact local ICPDAS dealer, for more selective option for EKAN LED display.

Different between **master** module and **slave** module EKAN mater module can use "**Daisy Chain**" to link EKAN slave module. Mater module equipped with 7186 embedded controller board and FR-net control chip made by ICPDAS, and can control up to 31 slave modules. Slave module only equipped with FR-net chips and LED display

module.

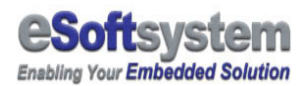

## Chapter 1 EKAN ME-100M hardware setup

#### **1-1 Hardware installation**

EKAN ME-100M using Ethernet for system configuration. And user could use MODBUS TCP protocol to trigger message stored at EKAN ME-100M. You could use http:// EKAN IP ADDRESS to enter configuration page.

The default IP address of EKAN-100M is 192.168.0.XX. If you are not sure about the IP address setting, you could use the init switch to let EKAN back to init mode. EKAN will be reset after current message play finished.

#### STOP The default IP address of EKAN ME-100M

Default IP address of EKAN ME-100M is 192.168.0.xx before you connect LED display's to your network, please make sure there is no other device using the same IP in the network right now. You could use **init switch** (When finished current message display, then EKAN will enter init mode) to reset factory setting of EKAN ME-100M. MAKE SURE YOU SWITCH BACK TO RUN MODE after you sees the init message.

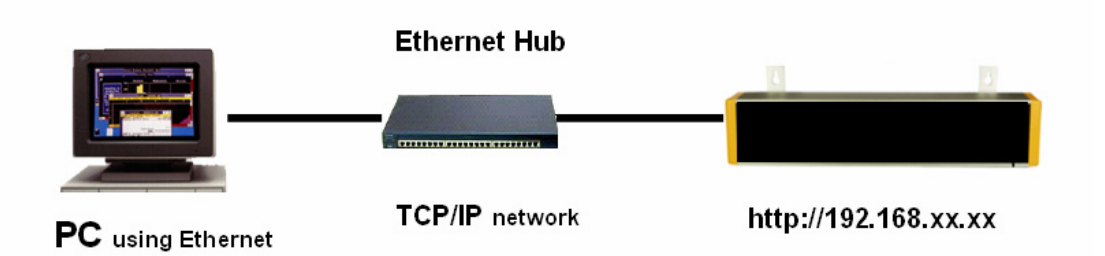

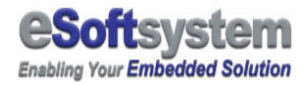

**Step 1:** Make your EKAN ME-100M's IP address won't conflict with other device in the network, Connect the Ethernet with the RJ-45 connector network cable.

**Step 2:** Please connect the power (+24 at right end, shows in figure) cable to LED device

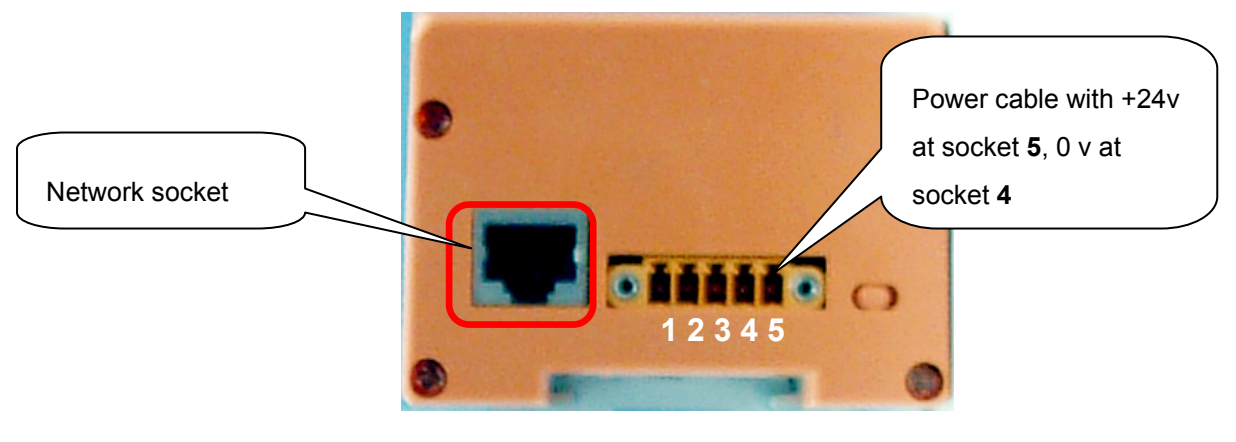

**Step 3:** Power on the LED device

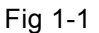

After power on the LED, The LED display screen will show the welcome message of EKAN ME-100M and the IP address, and the date/time information inside the LED operating system.

Step 4: Check welcome message will be shown on EKAN ME-100M

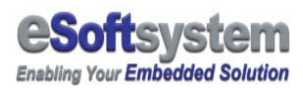

### How to avoid IP conflict

Before you turn on the power of EKAN ME-100M, if you are not sure about is there have another network device using the same IP address? You could enter the windows command mode and using command "ping 192.168.0.xx" (xx is your LED ip address) to detect is other network device using the same IP address now?

1.From [Start] Menu, Select [Run] then input "cmd"

| 執行       |                                 | ? ×          |
|----------|---------------------------------|--------------|
| 201      | 諸則人住式、資料炎、文件或1<br>Windows會自動開啓。 | memet 頁源的名稱, |
| 1/12 E . |                                 | 2041595 cm   |
|          |                                 | 瀏覽(B)        |

2. Input the command "ping 192.168.0.xx" (xx is your LED IP address) 3. Check is any device in the network. "Request time out" means no device using that IP address now. Microsoft WINNT\system32\cmd.exe Microsoft Windows 2000 [版本 5.00.2195] (C) Copyright 1985-2000 Microsoft Corp.

C:\Documents and Settings\Neng-Yu Tu>ping 192.168.100.99

Pinging 192.168.100.99 with 32 bytes of data:

Request timed out. Request timed out. Request timed out. Request timed out.

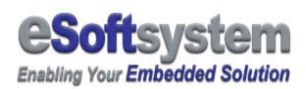

## STOP Soft reset EKAN ME-100M firmware

You can use the init switch to reset EKAN ME-100M display into factory preset mode. The **init switch** is located at same side of network socket. You can switch to network socket side and wait for message finish display, than the EKAN ME-100M will clear all message and configuration data, and then into factory preset mode. Please remember **switch the init button back after soft reset**.

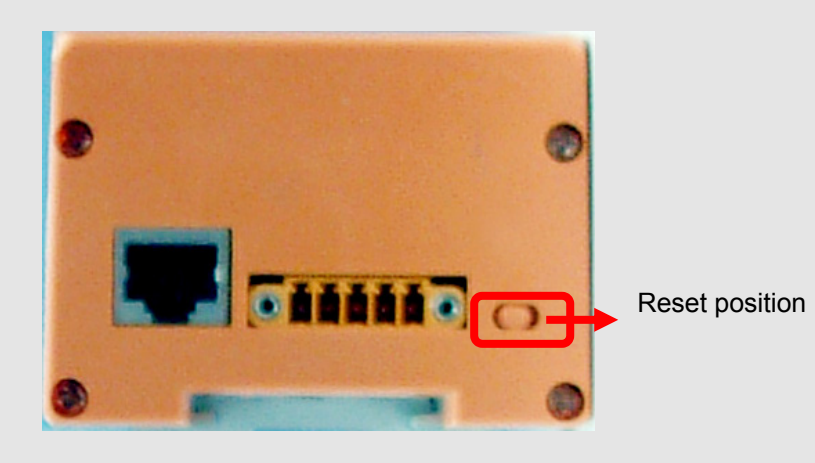

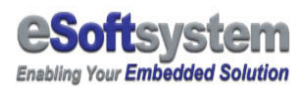

# **1-2 Connect with device**

#### **Connecting with HMI/SCADA**

Most HMI device equipped with RS-232/485 serial connector. You could use the cable comes with EKAN-ME100M to connect HMI. Please refer to the pin assignment comes with cable for more details.

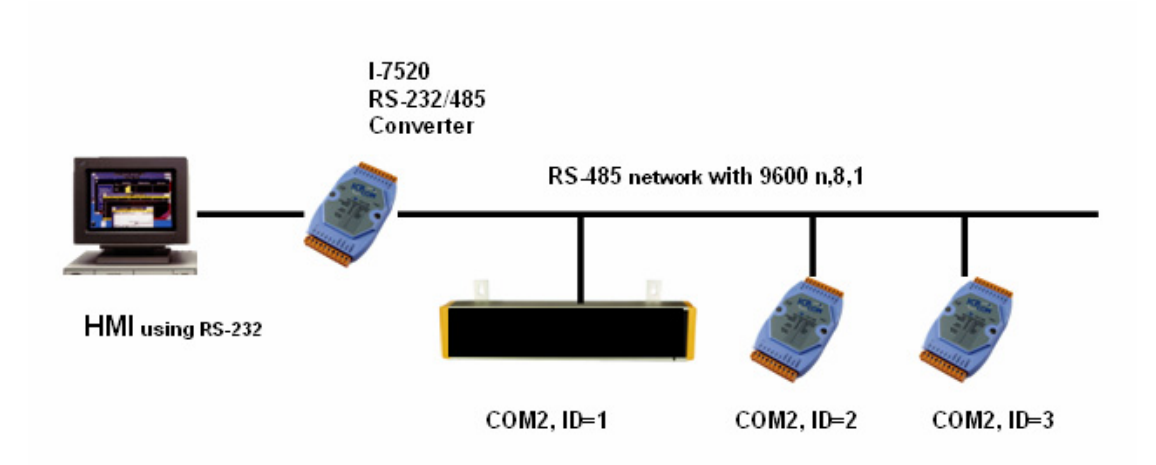

There are few things that you should be checked, Including:

#### RS-485 network wiring:

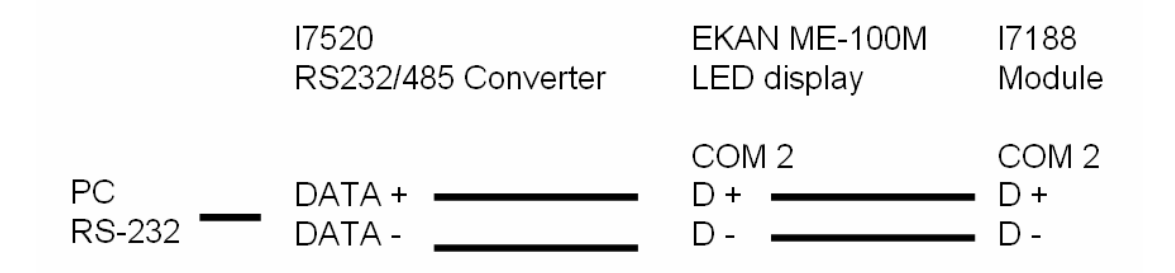

- Connection parameter setting: Default is 9600, N, 8, 1. you could adjust the serial port speed to fit your hardware network configuration.
- □ **MODBUS ID setting**: Default ID=1, You could modify this address

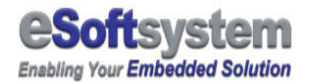

if needed.

 RTU Time out setting: Default time 50 ms, for some fast HMI/OPC/SCADA, you must changed to shorter time setting, like 10 ms. Setting value are required to change manually due to hardware environment difference.

You could check these connections setting on the web configuration page as following. **http://Your ModView IP address** to modify the connection setting.

|    | System Setting  |                |                |                 |  |  |
|----|-----------------|----------------|----------------|-----------------|--|--|
| No | Description     | Current Value  | Setting Value  | Examples (Def.) |  |  |
| 1  | IP Address      | 192.168.100.97 | 192.168.100.97 | 192.168.100.97  |  |  |
| 2  | Netmask         | 255.255.255.0  | 255.255.255.0  | 255.255.255.0   |  |  |
| 3  | Gateway         | 192.168.100.2  | 192.168.100.2  | 192.168.100.2   |  |  |
| 4  | HTTP port       | 80             | 80             | 80              |  |  |
| 5  | Date            | 2005/08/01     |                | 2005/08/01      |  |  |
| 6  | Time            | 13:29:34       |                | 13:29:34        |  |  |
| 7  | LED Modules     | 2              | 2              | 2               |  |  |
| 8  | Default Mode    | Basic          | Basic          | Basic           |  |  |
| 9  | Merno           | SYSTEM DEFAULT | SYSTEM DEFAULT | SYSTEM DEFAULT  |  |  |
| 10 | Device ID       | 1              | 1              | 1               |  |  |
| 11 | Com Port        | 2              | 2              | 2               |  |  |
| 12 | Baud Rate       | 9600           | 9600           | 9600            |  |  |
| 13 | Parity          | NONE           | NONE 💌         | NONE            |  |  |
| 14 | Data bits       | 8              | 8              | 8               |  |  |
| 15 | Stop Bits       | 1              | 1              | 1               |  |  |
| 16 | RTU Timeout(ms) | 50             | 50             | 50              |  |  |

If your HMI only have RS-232, you could buy a RS-232/485 converter module I7520 from ICPDAS dealer.About how to use HMI connect EKAN ME-100M, please refer to message editor document, **connection with InduSoft chapter** for further information.

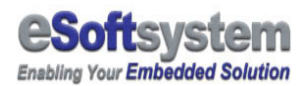

#### **Connection with WinCon-8000 (OPC)**

WinCon-8000 is a Windows CE based PAC (Programmable Automation Controller). You could use its MODBUS/OPC server (Quicker) to control EKAN ME-100M. You could use free ICPDAS OPC server, or and 3<sup>rd</sup> party MODBUS/OPC server to control ModView.

WinCon-8000 comes with Ethernet/RS-232/RS-485 communication port. You could choose the communication port fits your environment.

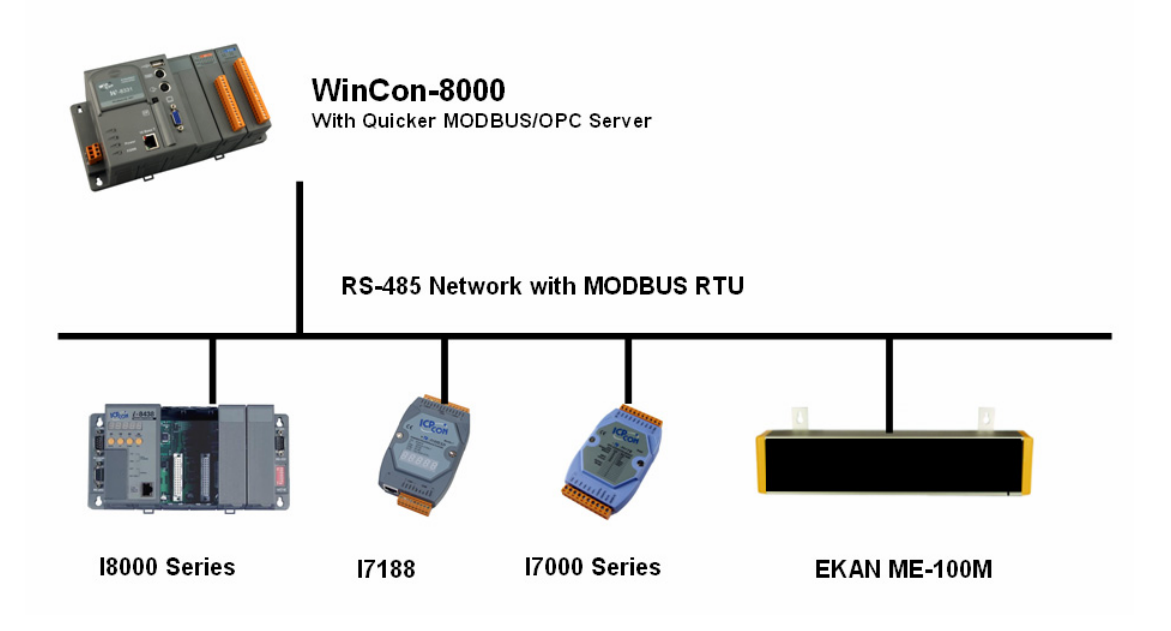

About how to use MODBUS OPC server connect EKAN ME-100M, please refer to application message editor document, connection with OPC chapter for further information.

#### **Connection with ISaGRAF (7188EG)**

ISaGRAF is a SoftPLC developing environment, it provides popular industry programming language, including LD, FBD, SI and integrated developing environment for traditional PLC based user. I7188EG (or EGD) comes with RS-232/485 and Ethernet communication port. I7188EG could be MODBUS master to control MODBUS slave device like I7188EG /w ISaGRAF.

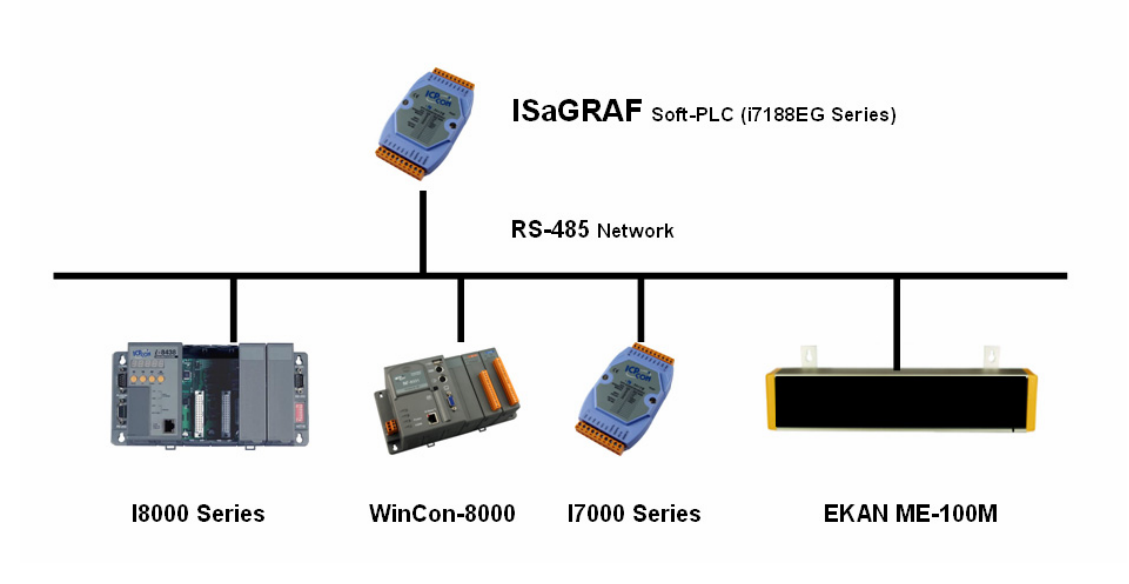

About how to use I7188EG connect EKAN ME-100M, please refer to message editor document, connection with ISaGRAF chapter for further information.

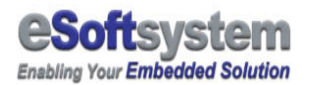

## **Chapter 3 EKAN ME-100M software**

#### **3-1 ModView message software installation**

Your computer is required to fit the minimum requirement in order to install ModView message software.

Operation system version: Windows 2000 or higher

CPU: Pentium II 350 MHz or higher

**RAM:** 128MB or higher

**Display:** Standard display

Disk space needed: 5 MB or Higher

Click on Setup icon in your CD, press [Next] to continue:

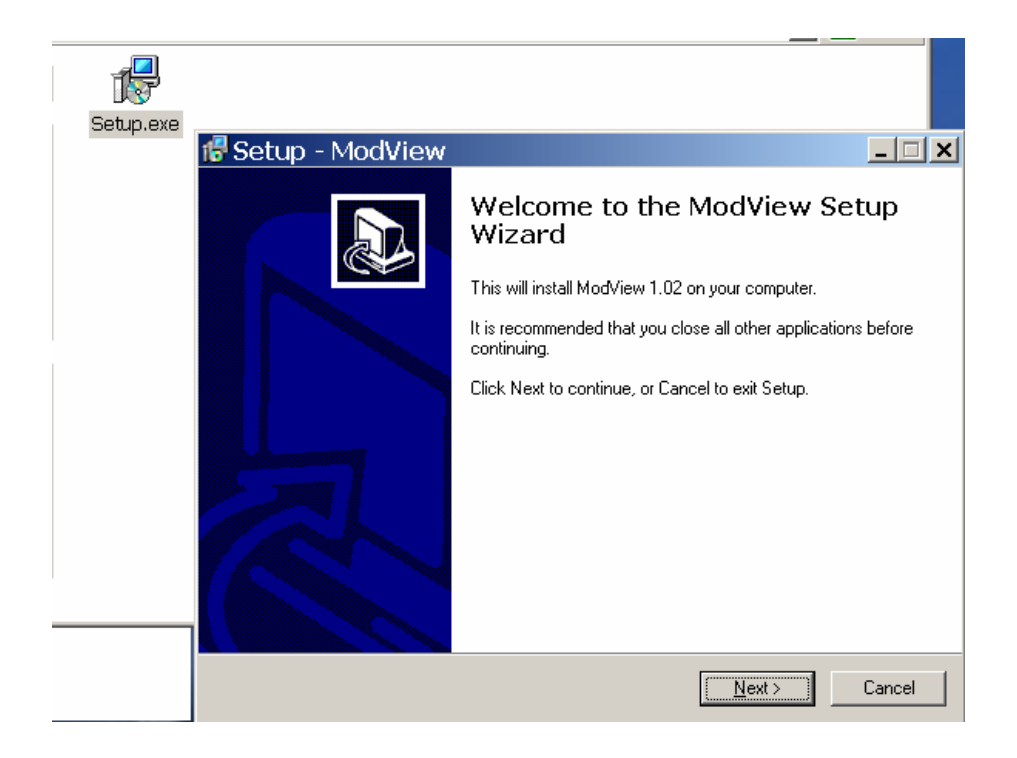

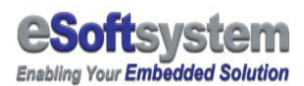

After please select create desktop icon if needed, Press [Next] and the [Install] to Install ModView program.

|                                                                                  | 🜈 Setup - ModView                                                                                       |                                                     | _ 🗆 🗙  |
|----------------------------------------------------------------------------------|----------------------------------------------------------------------------------------------------|-----------------------------------------------------|--------|
| Select Additional Tasks<br>Which additional tasks should be performed?           |                                                                                                    |                                                     |        |
|                                                                                  | Select the additional tasks you wo<br>then click Next.<br>Additional icons:<br>II Create a desktop icon | uld like Setup to perform while installing ModView, |        |
| @ Setup - ModView                                                                | _ [] ×                                                                                                  | 1                                                   |        |
| Ready to Install<br>Setup is now ready to begin installing ModView on yo         | ur computer.                                                                                            |                                                     |        |
| Click Install to continue with the installation, or click B change any settings. | ack if you want to review or                                                                            | < <u>B</u> ack <u>N</u> ext> 0                      | Cancel |
| Additional icons:<br>Create a desktop icon                                       |                                                                                                    |                                                     |        |
| र                                                                                | ¥<br>}                                                                                                  |                                                     |        |
| < <u>B</u> a                                                                     | ack Install Cancel                                                                                      |                                                     |        |

After install, You could use [Start/Program/eSoftsystem/ModView] to start ModView program:

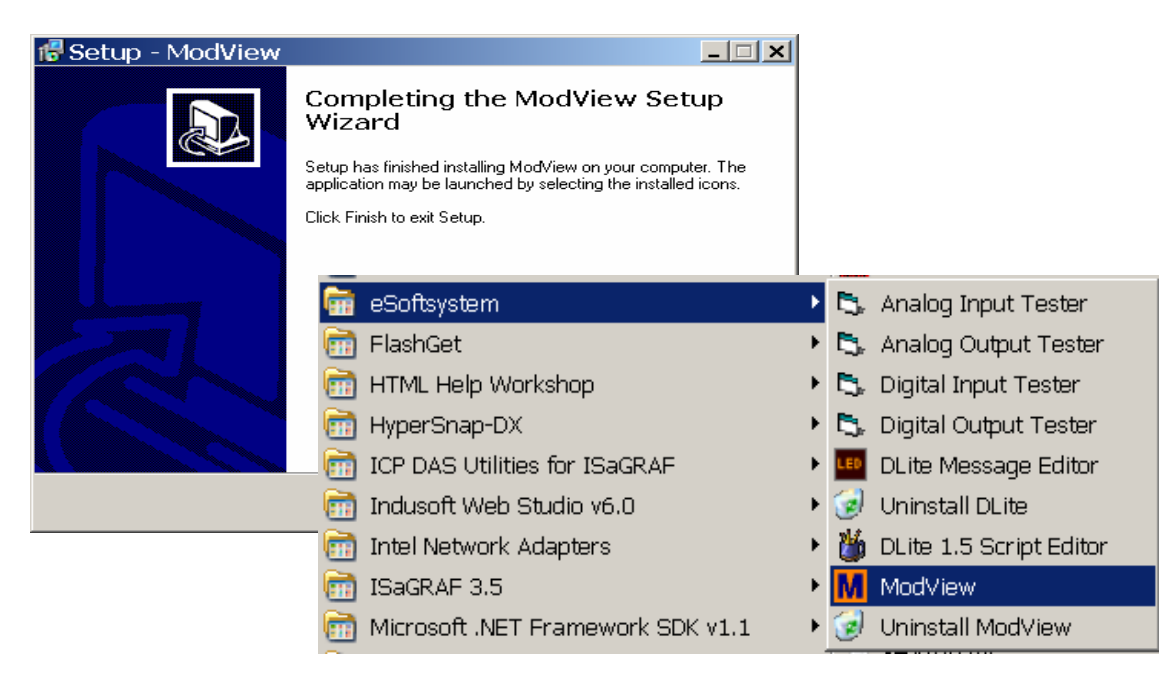

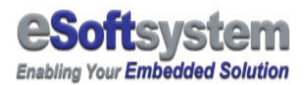

#### **3-2 Start ModView message editor**

After you successfully install ModView message editor, you could use [Start/Program/eSoftsystem/ModView] to start ModView program.

After you click on the message editor, please select to create a new project and give project name.

- 1. Select to create a new project
- 2. Give the project name test
- 3. Change the project location if needed
- 4. Enter the ModView main manual

| Create/Load ModView Pro                                                                                                    | oject 🔀                                                                                                    |        |
|----------------------------------------------------------------------------------------------------|----------------------------------------------------------------------------------------------------|--------|
| Create/Load Project                                                                                                    | ОК                                                                                                    |        |
| O Load Existing ModView Project                                                                                                    | M Create New Project                                                                                                    | ×      |
|                                                                                                    | Project Name:<br>Test<br>Project Location:<br>CUltregram Files   0 Softwaters   Medition:                                                                                                    | 1<br>1 |
| MModView Message Editor - [Test*]                                                                                                    |                                                                                                    |        |
| Elle Unk Option Help<br>New Open Save<br>Vupload Download<br>System information<br>Bin Connunication<br>Grand Connunication<br>Communication<br>Communication<br>Communication<br>Communication<br>Communication<br>Communication<br>Communication<br>Communication<br>Communication<br>Communication<br>Communication<br>Device Name | Modux Sering         Variable Lint         Message Lint         TCP Tester           Trope         Use TCP/IP         [192:168.0.100         Port         902           EXAM ME-100M         Image: Series and Series and Series an |        |
| ME-100M                                                                                                    | TCP 2005/8/1 下午 03:27                                                                                                    |        |

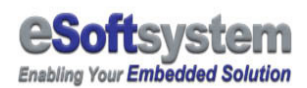

After create project, Press **[Save]** button, The project file will be store at root directory of the installation folder. With the file name XXXX.mvp. XXXX is file name. And the upload message files will be generated at same time.

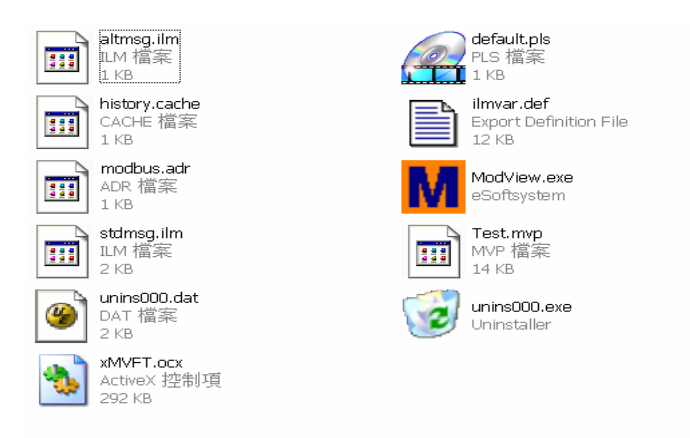

Input the ModView IP address in the Use TCP/IP text box, when the project files upload, **ModView Tester** will be use this IP setting for system configuration, **Make sure the IP Address is CORRECT here**:

| tails               | ~              |               | ~            |            |
|---------------------|----------------|---------------|--------------|------------|
| System              | Modbus Setting | Variable List | Message List | TCP Tester |
|                     |                |               |              |            |
|                     | Test           |               |              |            |
| Project Name        | Jiose          |               |              |            |
|                     |                |               |              |            |
| -Communication Type | e              |               |              |            |
| TCP/IP              | Use TCP/IP     | 192 168 0 100 |              |            |
| i i i i i i         |                | 192.100.0.100 |              |            |
|                     | Port           | 502           |              |            |
|                     |                |               |              |            |
| Device Setting      |                |               |              |            |
| Device Security     |                |               |              |            |
| Device Name         | EKAN ME-1      | 00M           |              |            |
|                     |                |               |              |            |
|                     |                |               |              |            |
|                     |                |               |              |            |
|                     |                |               |              |            |
|                     |                |               |              |            |
|                     |                |               |              |            |
|                     |                |               |              |            |
|                     |                |               |              |            |
|                     |                |               |              |            |
|                     |                |               |              |            |

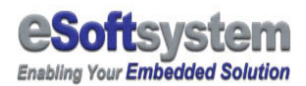

#### **3-3 MODBUS address setting**

ModView could have 40 regular groups and 20 emergency message groups, each group could be triggered individually and have own message scripts. Each message group could have one line or multi lines of message script.

All message using 60 continuous addresses, default start from 00300. First 20 messages is Emergency messages (00300-00319), other 40 messages is regular messages (00320-00359).

- □ Float Register: 40100-40126
- □ Boolean Coil: 00100-00132
- □ Emergency message: 00300-00319
- □ Regular message: 00320-00359

In some systems, will use 00301-00320 and 00321-00360 as input address.

| System                                                                                                    | Modbus Setting | Variable List   | Message List | TCP Tester |  |  |
|----------------------------------------------------------------------------------------------------|----------------|-----------------|--------------|------------|--|--|
| Emergency Message Start Address (20 Continuous 0xxxx Coil Address) Emergency Message Start Address Current Address:                 |                |                 |              |            |  |  |
| Regular Message Start Address ( 40 Continuous 0xxxx Coil Address)<br>Regular Message Start Address Current Address: 320 New Address |                |                 |              |            |  |  |
| Float Variable Start Address (64 Continuous 4xxxx Register Address)         Float Variable Start Address       Current Address:     |                |                 |              |            |  |  |
| Boolean Variable Start Address (32 Continuous 0xxxx Boolean Address)                                                                |                |                 |              |            |  |  |
| Message Modbus Start Address Current Address: 100 New Address:                                                                      |                |                 |              |            |  |  |
|                                                                                                    |                | Restore Default | Apply        |            |  |  |

Deheile

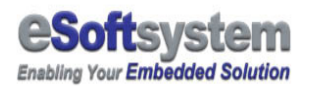

#### **3-4 Message with variable**

The most important function is the message could have variable inside. For example, a PLC's temperature information could send to ModView to display via MODBUS protocol. Following is a message with Boolean variable inside at MODBSU address 00100.

When you insert variable, **you MUST use %Xv (ex: %7v)** as variable symbol to insert variable (in Beta version). The X is the character space for variable.

- 1. Switch to [Message List] page
- 2. Select the regular message you want edit.
- 3. Press [Message Wizard] button

| System           | Modbus Setting | Varia         | able List | Message List | TCP Tester  |
|------------------|----------------|---------------|-----------|--------------|-------------|
| ERegular Message | ▲ Me           | ssage Name:   | STDMSG1   |              |             |
| Regular1         |                |               | provoar   |              |             |
| ·····Regular2    | Me             | ssage Serial: | 1         |              |             |
| Regular3         |                |               | ,         |              |             |
| Regular4         | CI             | _EAR          |           |              | *           |
| Regular5         |                |               |           |              |             |
| Regular6         |                |               |           |              |             |
| Regular7         |                |               |           |              |             |
| Regular8         |                |               |           |              |             |
| Regular9         |                |               |           |              |             |
| Regular10        |                |               |           |              |             |
| Regular11        |                |               |           |              |             |
| Regular12        |                |               |           |              |             |
| Regular13        |                |               |           |              |             |
| Regular14        |                | -             |           |              |             |
| Regular15        |                |               |           |              | <b>&gt;</b> |
| Regular16        |                |               |           |              |             |
| Regular17        |                |               |           |              |             |
| Regular18        |                |               |           |              |             |
| Regular19        |                |               |           |              |             |
| Regular20        |                |               |           |              |             |
| Regular21        |                |               |           |              |             |
| Regular22        |                |               |           |              |             |
| Regular23        | <b>▼</b>       | Message Wizar | rd /      | Apply        |             |
|                  |                |               |           |              |             |

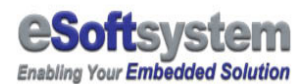

- 4. Select [Text] as message format
- 5. Input the message text "Boolean %3v'' in the content field

| • Text         • Bitmap           OK          Bitmap           OK          Path :           Browse          Text          Cancel          Content :           Boolean %3v          Effects Setting           Message Color Setting          Forground Color           RED          Leaving Effects          GO-LEFT          Special Effects          STILL          Delay (Sec.)            Variable setting           Encercound Color                   | Message Wizard                                                                                                    | ×         |
|----------------------------------------------------------------------------------------------------|----------------------------------------------------------------------------------------------------|-----------|
| Bitmap       OK         Path :       Browse         Text       Cancel         Content :       Boolean %3v         Effects Setting       Speed         Entering Effects       GO-LEFT • Medium •         Leaving Effects       GO-LEFT • Medium •         Special Effects       STILL •         Delay (Sec.)       1         Variable setting       Foreground Color         Background Color       BLACK •         Variable setting       Foreground Color | 🕫 Text 🔍 Bitmap                                                                                                    |           |
| Text         Content :       Boolean %3v         Effects Setting       Speed         Entering Effects       GO-LEFT ▼         Medium ▼       Leaving Effects         Special Effects       STILL ▼         Delay (Sec.)       1         Variable setting                                                                                                    | Bitmap<br>Path : Browse                                                                                                    | OK Cancel |
| Effects Setting       Speed         Entering Effects       GO-LEFT          Medium           Leaving Effects       GO-LEFT          Medium           Special Effects       STILL           Delay (Sec.)       1         Variable setting                                                                                                    | Content : Boolean %3v                                                                                                    |           |
| Variable setting                                                                                                    | Effects Setting     Speed     Message Color Setting       Entering Effects     GO-LEFT       Medium         Leaving Effects     GO-LEFT       Medium         Special Effects     STILL       Font       Delay (Sec.)     1                                                                               |           |
| 1st variable     CoilVar1     GREEN     BLACK       2nd variable     CoilVar1     RED     BLACK       3rd variable     CoilVar1     RED     BLACK       4th variable     CoilVar1     RED     BLACK                                                                                                    | Variable setting       Foreground Color       Background Color         1st variable       CoilVar1       SREEN       BLACK         2nd variable       CoilVar1       RED       BLACK         3rd variable       CoilVar1       RED       BLACK         4th variable       CoilVar1       RED       BLACK |           |

- Select variable name on the 1<sup>st</sup> variable field, here we use "ColVar1" for the Boolean variable we used in previous section. And select GREEN color for the variable text.
- 7. Select [Effect Setting] and select [GO-LEFT] and [GO-LEFT] as entering and leaving effects
- 8. Select proper message color in the message color setting
- 9. Set the message font to "8x15"
- 10. Press **[OK]** button

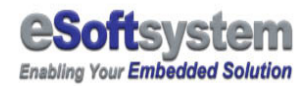

The script editor will generate these scripts in the text box:

CLEAR TEXT 0 0 RED BLACK "Boolean " DISPVAR 64 0 RED BLACK CoilVar1 IN GO-LEFT 1 50 ACT STILL 1000 OUT GO-LEFT 1 50

| System                                                                                                    | Modbus Setting | Variable List                                                                                             | Message List                | TCP Tester |
|----------------------------------------------------------------------------------------------------|----------------|----------------------------------------------------------------------------------------------------|-----------------------------|------------|
| E Regular Message<br>Regular1<br>Regular2<br>Regular3                                                       | ▲ Me           | ssage Name: STDMSG1                                                                                       |                             |            |
| Regular4<br>Regular5<br>Regular6<br>Regular7<br>Regular8<br>Regular9<br>Regular10<br>Regular11<br>Regular12 |                | LEAR<br>EXT 0 0 RED BLACK "E<br>ISPVAR 64 0 GREEN I<br>I GO-LEFT 1 50<br>CT STILL 1000<br>UT GO-LEFT 1 50 | ∃oolean "<br>BLACK Coil∨ar1 | ×          |
| Regular15<br>Regular15<br>Regular15<br>Regular16<br>Regular17                                               |                | 1                                                                                                    |                             | ¥<br>¥     |
| Regular18<br>Regular19<br>Regular20<br>Regular21<br>Regular22                                               |                | Message Wizard                                                                                            | Anniv                       |            |

11. MUST Press [Apply] button to save this message.

After you save the message, you could save all projects files by click **[Save]** button at control bar.

| 🛎 ModView Message Editor - [test*] |                |      |                 |  |  |
|------------------------------------|----------------|------|-----------------|--|--|
| <u>Eile L</u> ink                  | <u>O</u> ption | Help |                 |  |  |
| Now                                |                | Savo |                 |  |  |
| New                                | Open           | Save | Upload Download |  |  |

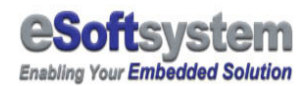

12. Then, You could upload the message by click [Upload] button

| New Open Save               | Upload Download                                                                                                    |                                                                                                |                   |
|-----------------------------|----------------------------------------------------------------------------------------------------|------------------------------------------------------------------------------------------------|-------------------|
| System information  ModView | System     Modbus Setting       Regular     Message       Regular     Message       Regular     Message       Regular     CLEAR       Dodd.r     Download IP Addr       IP Address     192.168.100.97       Port     7000       Nogara ra     Regular14       Regular16     Regular19       Regular19     Regular19       Regular19     Regular19       Regular19     Regular21       Regular21     Message | Variable List Message List<br>Variae STDMSGI<br>ierial: 1<br>Connect ConicVar1<br>Cancel Apply | TCP Texter        |
| ME-100M                     |                                                                                                    | TCP                                                                                            | 2005/8/1 下午 03:56 |

After message uploaded, you could see the "Boolean OFF" message on the EKAN ME-100M display.

For more information about ModView message editor, please refer to message editor manual for more details.

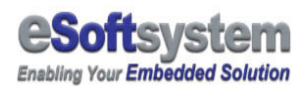

# Chapter 4 System configuration using Web interface

MODVIEW use Web interface to change system configurations. You could type <a href="http://YOUR\_MODVIEW\_IP\_ADDRESS">http://YOUR\_MODVIEW\_IP\_ADDRESS</a> to connect EKAN. For example:

網址(D) 🗃 http://192.168.100.97/

#### ModView TCP/RTU LED display options

eSoftsystem corp. Model: ICPDAS EKAN ME-100M

| System Setting |                 |                |                |                 |
|----------------|-----------------|----------------|----------------|-----------------|
| No             | Description     | Current Value  | Setting Value  | Examples (Def.) |
| 1              | IP Address      | 192.168.100.97 | 192.168.100.97 | 192.168.100.97  |
| 2              | Netmask         | 255.255.255.0  | 255.255.255.0  | 255.255.255.0   |
| 3              | Gateway         | 192.168.100.2  | 192.168.100.2  | 192.168.100.2   |
| 4              | HTTP port       | 80             | 80             | 80              |
| 5              | Date            | 2005/08/01     |                | 2005/08/01      |
| 6              | Time            | 13:29:34       |                | 13:29:34        |
| 7              | LED Modules     | 2              | 2              | 2               |
| 8              | Default Mode    | Basic          | Basic          | Basic           |
| 9              | Merno           | SYSTEM DEFAULT | SYSTEM DEFAULT | SYSTEM DEFAULT  |
| 10             | Device ID       | 1              | 1              | 1               |
| 11             | Com Port        | 2              | 2              | 2               |
| 12             | Baud Rate       | 9600           | 9600           | 9600            |
| 13             | Parity          | NONE           | NONE -         | NONE            |
| 14             | Data bits       | 8              | 8              | 8               |
| 15             | Stop Bits       | 1              | 1              | 1               |
| 16             | RTU Timeout(ms) | 50             | 50             | 50              |

You could modify all system configurations here. Like system IP/MASK/GATEWAY and the HTTP port/Date/Time information.

22

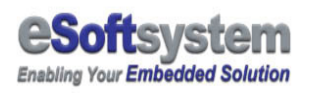

| Function name       | Default value | Description                                                                                                    |
|---------------------|---------------|----------------------------------------------------------------------------------------------------|
| IP address:         | 192.168.0.100 | Set the LED master module IP address                                                                                                    |
| Mask:               | 255.255.255.0 | Set the LED master module IP mask                                                                                                    |
| Gateway:            | 192.168.0.1   | Set the LED master module gateway address                                                                                                |
| HTTP port:          | 80            | Set the LED master module port for web<br>configuration interface.<br>Default port is 80 for HTTP protocol, you may<br>change if needed. |
| Date Setting:       |               | Set Date, format is "2005/12/10".                                                                                                    |
| Time Setting:       |               | Set Time, format is "22:12:10"                                                                                                    |
| LED module<br>used: | 2             | Current LED panel number connected to the<br>EKAN LED display. Default module is 2 LED<br>panel, maximum number is 8 (8 LED panels).     |
| Default Mode:       |               | Not used in EKAN ME-100M 1.5                                                                                                    |
| Memo:               |               | User could write the memo for system setting.                                                                                            |
| Device ID           | 1             | The device ID for MODBUS RTU                                                                                                    |
| COM port            | 2             | Use RS-485 on COM port2                                                                                                    |
| Baud Rate           | 9600          | Default use 9600, You could use 19200 or other setting                                                                                   |
| Parity              | NONE          | NONE, ODD, or EVEN                                                                                                    |
| Data Bits           | 8             | Default is 8 for MODBUS specification                                                                                                    |
| Stop Bits           | 1             | Default is 1 for MODBUS specification                                                                                                    |
| RTU Timeout         | 50 ms         | Default is 50 ms for OPC connection, Use 10 ms for some HMI connection.                                                                  |

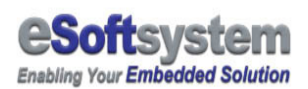

## Appendix A EKAN firmware update/maintain

EKAN LED display device is based on ICPDAS 7188 controller technology and MiniOS7 as operating system, **you can use MiniOS7 utility or 7188xw program to configure the EKAN ME-100M or update system image in the flash memory via RS-232 cable. Y**ou can download the program from the ICPDAS website, the address is:

"ftp://ftp.icpdas.com/pub/cd/8000cd/napdos/minios7/utility/".

Same directory path is under CD-ROM folder.

You also could find this utility under MiniOS7 category:

http://www.icpdas.com/download/download-list.htm

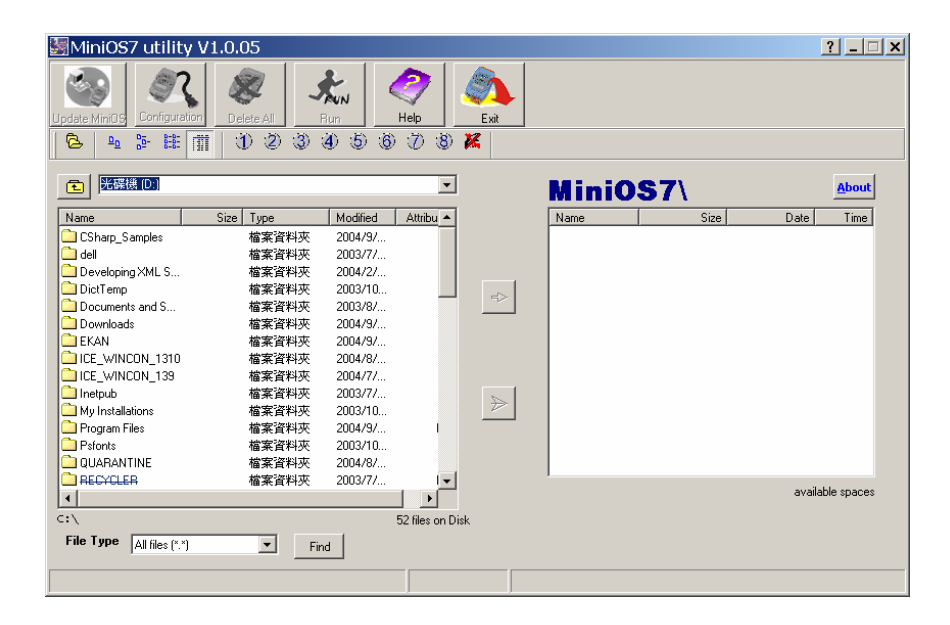

Fig 1-4: ICPDAS MiniOS7 configuration program

Detail about how to use those program and steps, please refer to **ICPDAS I7188 Web site** for further information.

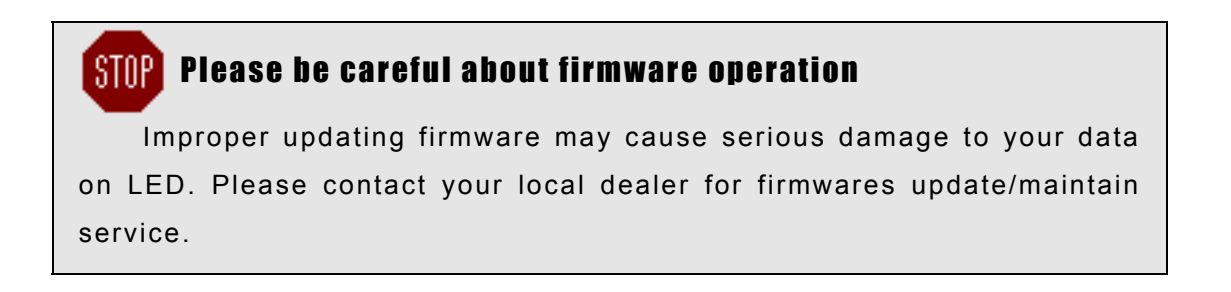

#### A-17188xw program introduction

If you need to make further configuration, **you could using ICPDAS 7188xw DOS mode command to configure your system**. You can copy the program to your working directory, and simple click the icon to start the program.

Here is part of MiniOS7 command list and command sample:

| Command   | Function                                                                                                    | Example                        |
|-----------|----------------------------------------------------------------------------------------------------|--------------------------------|
| Time      | Set the system time                                                                                            | Time 00:00:00                  |
| Date      | Set the system date                                                                                            | Date 2004/09/12                |
| Time Init | Initial system clock after changing battery                                                                    | Time init                      |
| disksize  | Partitioning the flashsize into<br>2 disk, disksize 6 1 means<br>first disk is 64kb*6, second<br>one is 64kb*1 | Disksize 5 2                   |
| Del       | Delete file on disk A                                                                                          | Del .                          |
| Delb      | Delete file on disk B                                                                                          | Delb .                         |
| Loadb     | Load file to disk B                                                                                            | loadb                          |
| IP        | Show current IP or set IP                                                                                      | IP<br>IP 192.168.0.100         |
| Mask      | Show current IP mask or set<br>IP mask                                                                         | Mask<br>Mask 255.255.255.0     |
| Gateway   | Show current IP gateway or set IP gateway                                                                      | Gateway<br>Gateway 192.168.0.1 |

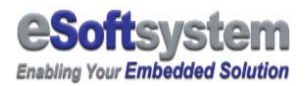

#### A-2 Restore system firmware on EKAN ME-100M

Here is the complete step by step guide to restore EKAN ME-100M 1.5 system on LED device:

Step 1: Turn off the LED display power

**Step 2:** Setting the device into init mode.

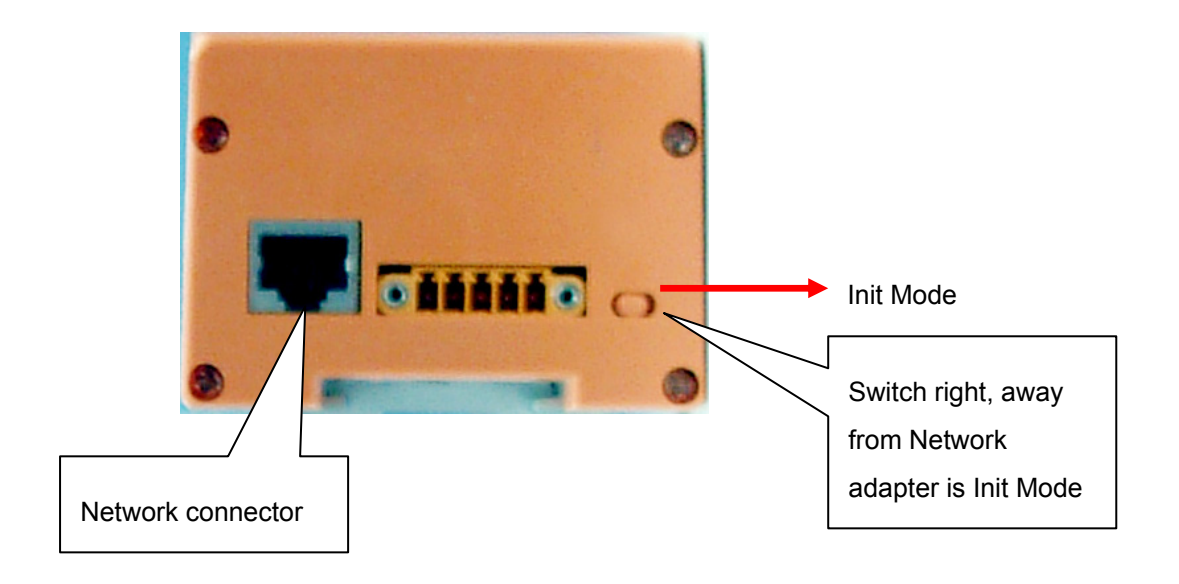

**Step 3:** Connect RS-232 cable to your PC COM port 1 and LED device RS-232 Port with Null modem connect cable.

Step 4: Start the 7188xw program from the directory that have "modview.exe","asc5x7.fnt","asc8x15.fnt","autoexec.bat", "index.htm" files. **Step 5:** Power up the LED device, 7188xw program will communication with LED device.

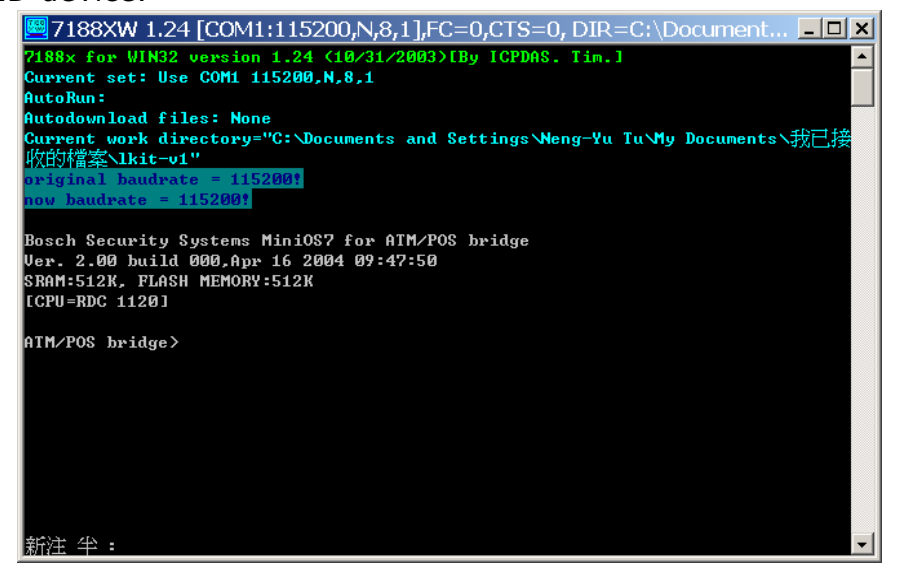

7188 program communicates with LED device

Step 6: Using the "disksize 5 2" command to partition the flash disk on LED device. And "del." and "delb." to delete all files on disk A and Disk B.

**Step 7:** use "**loadb**" and **Alt + E** command to load the LED system file into LED. There are total 5 system files need to make LED work. They are "**autoexec.bat**", "**asc5x7.fnt**", "**asc8x15.fnt**", "**index.htm**", and

"modview.exe" system files.

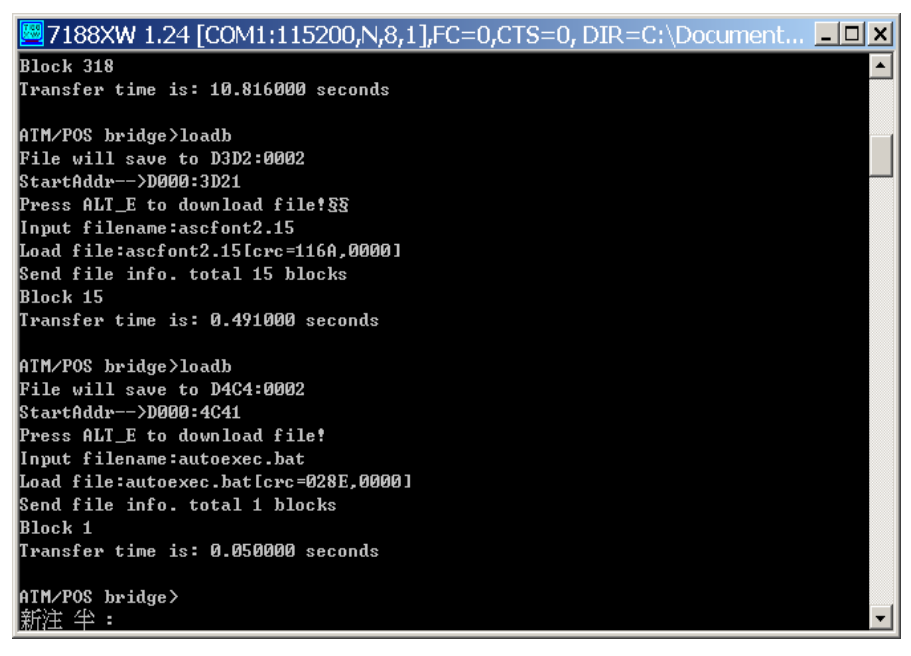

Using "loadb" to upload EKAN ME-100M 5 system files

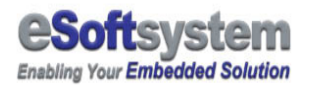

You can use "dir" command to see those files being to loaded at diskb

**Step 8:** Turn off the EKAN LED display power, switch off the init mode, then turn the power on, restart EKAN ME-100M system.

If you are asked to input registration code on the EKAN LED screen, please contact your dealer for the registration number. And connect the RS-232 cable with 7188xw program to input the registration code.

There are message sample configurations files located under \Sample\ModView\_Sample . You could upload these 5 message configuration files and 3 BMPs to EKAN ME-100M disk A:

For detailed system command list, you could check the CD-ROM comes with LED, or check ICPDAS website:

ftp://ftp.icpdas.com/pub/cd/8000cd/napdos/7188e/minios7/doc/eng/ind ex.htm

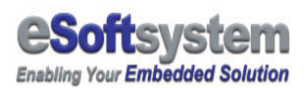

## A-3 Trouble Shooting

There might be some problems happened during the set up process, this chart list some problem might happened, and the solution.

| Problem                                            | Reason might cause this problem                                           | Solution                                                                                                    |
|----------------------------------------------------|---------------------------------------------------------------------------|----------------------------------------------------------------------------------------------------|
| This LED display just<br>black                     | Not correct connect cable                                                 | Check the power cable is connected correctly.                                                                                               |
| Part of the LED panel is full of noisy mixed color | Device in the configuration mode                                          | Please switch to Run<br>mode. To understand<br>initial process, please<br>read Appendix A or 7188<br>menu on the CD-ROM                     |
| LED panel blinking with noise                      | Improper connecting FR-net cable or power cable to the LED device         | Check the power cable<br>or the FR-net cable of<br>the device                                                                               |
| LED panel freeze the text                          | Lost FR-net connection, Or<br>you use still effect and loop<br>the effect | Check the FR-net cable<br>or re-power up the<br>system.                                                                                     |
|                                                    |                                                                           | Please using Web<br>interface to input a empty<br>Alert (emergency<br>message) on the LED or<br>Use EKAN ME-100M<br>API to remote clear the |
| Last LED panel in the                              | The voltage or current is too                                             | message on the screen.                                                                                                    |
| panel array is blinking<br>with noise signal       | low to power up LED device,<br>or the cable fail inside the<br>LED device | the cable inside the LED device                                                                                                    |

Chart 1-1 Trouble shooting

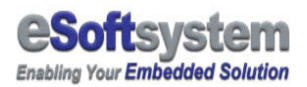

## About eSoftsystem Corp.

**eSoftsystem Technology Corp.** is the most innovative embedded solution provider. It has built up a team of world experts in embedded software and hardware systems to provide customer high-performance and high-quality embedded solution product and services.